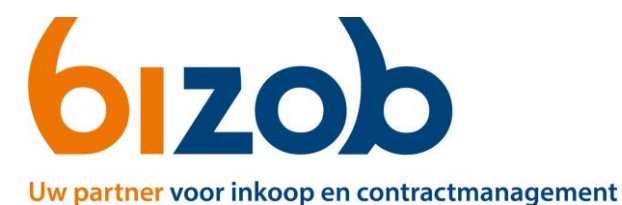

## Verklaringen in Mercell Source-to-contract

Dit document beschrijft de stappen om uw keurmerken in te dienen in Mercell Source-to-contract.

## Via het verzoek uit de mail

U heeft vanuit Bizob het verzoek gekregen om een keurmerk aan te leveren voor een tender. Dit verzoek is vanuit Mercell Source-to-contract aangekomen als mail in uw inbox.

- 1. Klik op de link uit de mail van Mercell Source-to-contract.
- 2. U komt op de pagina van Verklaringen
- 3. Ga verder bij Verklaring aanleveren

## Via Mercell Source-to-contract

1. Log in met je persoonlijke account.

U komt nu op de pagina van Bizob, met uw eigen organisatie profiel.

- 2. Klik links bij Overzicht op Verklaringen
- 3. Ga verder bij Verklaring aanleveren

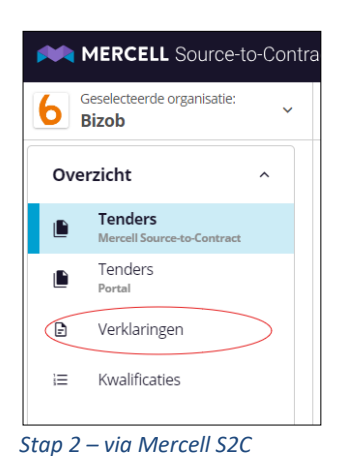

## Verklaring aanleveren

Kies voor welke situatie bij uw organisatie past:

| MERCELL Source-to-Contract |                                             |                                                                                                    |  |          | Dhr. A vd   | H<br>NG AVDH |  |
|----------------------------|---------------------------------------------|----------------------------------------------------------------------------------------------------|--|----------|-------------|--------------|--|
| 6                          | Geselecteerde organisatie:<br>Bizob         | Overzicht                                                                                                    |  |          |             | ē            |  |
| 0                          | verzicht ^                                  |                                                                                                    |  |          |             | Í            |  |
|                            | Aanbestedingen<br>Mercell Bren aus contract |                                                                                                    |  | en dez   | e in.       | . 1          |  |
| 6                          | Aanbestedingen<br>Portaal                   | Verseen Keurmerk jeugd                                                                                                    |  |          | 11 juli 202 | 24           |  |
| Ð                          | Verklaringen                                | U wordt uitgenodigd om een nieuwe verklaring toe te voegen. Voeg uw bestand toe met Toevoegen'.<br>Maak het vervolgens beschikbaar met Verzenden'. Als uw orzanisatie de gevraagde verklaring niet heeft. klikt u op 'Afwilzen'. |  | Afwijzer | Toevoegen   |              |  |
| i=                         | E Vragen                                    |                                                                                                    |  |          |             |              |  |
| в                          | edrijf ^                                    | 10 juli 2024 de Test 🔮 Gongeleure                                                                                                    |  |          |             |              |  |
|                            | i) Pozig $\rightarrow$ Stap 1               |                                                                                                    |  |          |             |              |  |

- i) Bezig  $\rightarrow$  Stap 1 ii) Afwijzen  $\rightarrow$  Stap 4
- iii) Toevoegen  $\rightarrow$  Stap 6
- 1. Vul de verwachte uitgifte datum van het keurmerk in
- 2. Vul het veld met uitleg in waarom er vertraging is op het keurmerk.
- 3. Klik op 'Opslaan'
- 4. Klik de reden waarom u geen verklaring opvoert
- 5. Klik op 'Opslaan'
- 6. Upload het correcte keurmerk
- 7. Vul de ingangsdatum van het keurmerk
- 8. Vul de geldigheidsdatum waarop het keurmerk eindigt in.
- 9. Klik op 'Opslaan'
- 10. Klik op de paarse knop Indienen en bevestig het met OK